## Comment exporter une liste de réservations à partir de GroupRates

1

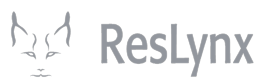

À partir de la page d'accueil de vos forfaits, cliquez sur « dates » dans la ligne correspondant au forfait duquel vous voulez exporter des réservations.

| Grouprates LYX                 |                                             |                                   |                                                      |             |             |            |           |       | Profil      | Déconnexi  | on F   |
|--------------------------------|---------------------------------------------|-----------------------------------|------------------------------------------------------|-------------|-------------|------------|-----------|-------|-------------|------------|--------|
| Configurations de compte       | Forfaits                                    |                                   |                                                      |             |             |            |           |       |             |            |        |
| omptes                         | Ajouter Forfa                               | ait Voir par date                 | es                                                   |             |             |            |           |       |             |            |        |
| tilisateurs                    | Status                                      |                                   | _                                                    |             |             |            |           | в     | echercher : |            |        |
| mport                          | ZPublic ZPrivé □Inactif                     |                                   |                                                      |             |             |            |           |       |             |            |        |
| éservations                    | Actions                                     | Nom                               | Description                                          | Destination |             |            |           |       |             | Inventaire | Statut |
| romotions                      | 🗘 - 🥒 - 🛍                                   | Trésors du<br>Portugual           | Venez découvrir les<br>champs de vignes, les<br>rues | Portugual   | Occupations | Déviations | Marketing | Dates | 40 Places   | 40         | Public |
| estinations                    | () - 🖋 - 🗊                                  | Celebrity<br>Eclipse,<br>Caraïbes | Ce qui est inclus<br>:•Hébergement dans I            |             | Occupations | Déviations | Marketing | Dates | 50 Places   | 50         | Public |
| cupations<br>rtions terrestres | () - 🖋 - 🛍                                  | 5 jours à Paris                   | Un séjour de cinq nuits à<br>Paris qui vous permet   | Paris       | Occupations | Déviations | Marketing | Dates | 40 Places   | 40         | Publi  |
| nts d'embarquements            | Affichage de l'élément 1 à 3 sur 3 éléments |                                   |                                                      |             |             |            |           |       |             |            |        |
| utes                           |                                             |                                   |                                                      |             |             |            |           |       |             |            |        |
| es                             |                                             |                                   |                                                      |             |             |            |           |       |             |            |        |
| urnisseurs                     |                                             |                                   |                                                      |             |             |            |           |       |             |            |        |
| uipements                      |                                             |                                   |                                                      |             |             |            |           |       |             |            |        |
| aces                           |                                             |                                   |                                                      |             |             |            |           |       |             |            |        |
|                                |                                             |                                   |                                                      |             |             |            |           |       |             |            |        |

2 Sélectionner ensuite l'itération de votre forfait pour laquelle vous souhaitez exporter des réservations.

| Grouprates LYX                  |                   |                                   |                                                    |                    |                |             |            |           | Profi        | Déconne    | xion FR ~ |
|---------------------------------|-------------------|-----------------------------------|----------------------------------------------------|--------------------|----------------|-------------|------------|-----------|--------------|------------|-----------|
| Configurations de compte        | Forfaits          |                                   |                                                    |                    |                |             |            |           |              |            |           |
| Comptes                         | Ajouter Forfait   | Voir par dates                    |                                                    |                    |                |             |            |           |              |            |           |
| Utilisateurs                    | Status            |                                   |                                                    |                    |                |             |            |           | Rechercher - |            |           |
| Import                          | Public Priv       | é 🗆 Inactif                       |                                                    |                    |                |             |            |           |              |            |           |
| Réservations                    | Actions           | Nom                               | Description                                        | Destination        |                |             |            |           |              | Inventair  | e Statut  |
| Promotions                      | 🗘 - 🖋 - 🔟         | Trésors du<br>Portugual           | Venez découvrir les<br>champs de vignes, l<br>rues | es Portugual       | Occupations    | Déviations  | Marketing  | Dates     | 40 Places    | 40         | Public    |
| Destinations<br>Accompagnateurs | 🗘 - 🥒 - 🔟         | Celebrity<br>Eclipse,<br>Caraïbes | Ce qui est inclus<br>:•Hébergement dans            | s I                | Occupations    | Déviations  | Marketing  | Dates     | 50 Places    | 50         | Public    |
| Occupations                     | 🗘 - 🥒 - 🛍         | 5 jours à Paris                   | Un séjour de cinq nu<br>Paris qui vous perm        | uits à<br>et Paris | Occupations    | Déviations  | Marketing  | Dates     | 40 Places    | 40         | Public    |
| Points d'embarquements          | Ajouter Date      | Actions                           | Code                                               | Date de départ     | Date de retour |             |            |           |              | Inventaire | Statut    |
| Routes                          |                   | () - 🥒 - 🗊                        | PAR5N                                              | 2024-10-13         | 2024-10-13     | Occupations | Déviations | Marketing | 40 Places    | 40 / 40    | Public    |
| Taxes                           |                   | 🗘 - 🥒 - 🛍                         | PAR5N                                              | 2024-10-20         | 2024-10-26     | Occupations | Déviations | Marketing | 40 Places    | 0 / 40     | Public    |
| Fournisseurs                    |                   |                                   |                                                    |                    |                |             |            |           |              |            |           |
| Équipements                     | Affichage de l'él | ement 1 à 3 sur 3                 | elements                                           |                    |                |             |            |           |              |            |           |
| Places                          |                   |                                   |                                                    |                    |                |             |            |           |              |            |           |
| Orounon                         |                   |                                   |                                                    |                    |                |             |            |           |              |            |           |

3

Rendez-vous au bas de la page d'accueil de cette itération, puis cliquez sur « exporter ». Un fichier CSV contenant un tableau avec toutes vos réservations s'exportera automatiquement. **NB. Assurez-vous que votre navigateur autorise les téléchargements automatiques à partir du site grouprates.** 

| Grouprates LYX           |                               |                                  | Profil Déconnexion FR ~                                                       |
|--------------------------|-------------------------------|----------------------------------|-------------------------------------------------------------------------------|
| Configurations de compte | 33 34                         | 35 36                            | Bloqué - Gustave Flaubert - Hotel 4 étoiles - Par personne -<br>Supprimer (1) |
| Comptes                  | Place ~ Place                 | ✓ Place ✓ Place ✓                | Bloqué - Emma Bovary - Hotel 4 étoiles - Par personne -                       |
| Utilisateurs             | 37 38<br>Place V Place        | 39 40                            | Supprimer (1)                                                                 |
| Import                   |                               |                                  | Supprimer (1)                                                                 |
| Réservations             |                               |                                  | Bloqué - Max Weber - Hôtel 5 étoiles - Par personne -<br>Supprimer (1)        |
| Promotions               |                               |                                  | Bloqué - Famille Lanthier - Hôtel 5 étoiles - Par personne -                  |
| Destinations             |                               |                                  | Supprimer (6)                                                                 |
| Accompagnateurs          | Sauvegarder                   |                                  |                                                                               |
| Occupations              |                               |                                  |                                                                               |
| Portions terrestres      | Réservations                  |                                  |                                                                               |
| Points d'embarquements   | Statut de la réservation HK 💙 | Exporter                         |                                                                               |
| Routes                   | Booking # Date Statut Place   | Nom Date de naissance Courriel C | Cellulaire Téléphone Occupation Portion terrestre Point d'embarquement Pl     |
| Taxes                    | 1                             | Famille Mercier                  | Hôtel 5 étoiles                                                               |
| Fournisseurs             | 2                             | Famille Mercier                  | Hôtel 5 étoiles                                                               |
| Équipements              | 3                             | Famille Mercier                  | Hôtel 5 étoiles                                                               |
| Places                   | 4                             | Famille Mercier                  | Hôtel 5 étoiles                                                               |
| Oroupon                  |                               |                                  |                                                                               |